mor-o

গণপ্রজাতন্ত্রী বাংলাদেশ সরকার অধ্যক্ষের কার্যালয় সরকারি এডওয়ার্ড কলেজ, পাবনা www.gecp.edu.bd <u>e-mail.edwarcollegebd@yahoo.com</u>

ম্মারক নং সএক/6-86-

21

তারিখ প্র**৫**/১০/২০২৪ খ্রি.

## <u>২০২৩-২০২৪ শিক্ষাবর্ষে ১ম বর্ষ ম্নাতক (সম্মান) শ্রেণিতে ২য় ও সর্বশেষ রিলিজ খ্লিপ</u> মেধা তালিকায় ভর্তি সংক্রান্ত বিজ্ঞপ্তি

২০২৩-২০২৪ শিক্ষাবর্ষে জাতীয় বিশ্ববিদ্যালয় কর্তৃক সরকারি এডওয়ার্ড কলেজ, পাবনা-এ স্নাতক (সম্মান) শ্রেণিতে ২য় ও সর্বশেষ রিলিজ শ্লিপ মেধা তালিকা হতে ভর্তি প্রক্রিয়া আগামী ০৬/১০/২০২৪ তারিখ হতে ২০/১০/২০২৪ তারিখ পর্যন্ত প্রতিদিন সরকারি ছুটির দিন ব্যতিত সকাল ১০:০০ হতে বিকাল ২:০০ ঘটিকা পর্যন্ত সম্পূর্ণ অনলাইনে ফরম পূরুণ পূর্বক স্ব স্ব বিভাগে জমা দিতে হবে। উল্লেখ্য যে, জাতীয় বিশ্ববিদ্যালয়ের ওয়েব সাইট থেকে ফরম ডাউনলোড করার শেষ তারিখ ২০/১০/২০২৪ তারিখ পর্যন্ত।

ভর্তি বিষয়ক ওয়েব সাইটের ঠিকানা : <u>www.nu.ac.bd/admissions</u>

১। সরকারি এডওয়ার্ড কলেজ, পাবনা-এ ভর্তির জন্য জাতীয় বিশ্ববিদ্যালয়ের ওয়েবসাইট <u>www.nu.ac.bd/admissions</u> থেকে ভর্তি ফরম ডাউনলোড করবে।

সর্বমোট ভর্তির বিভাগসমূহ জাতীয় বিভাগের কলেজ বেতন ব্যবস্থাপনা মোট ও সেশন ফি বিশ্ববিদ্যালয়ের ফি (রকেটের মাধ্যমে পাওনা জমা দিতে হবে) পাওনা বাংলা, ইংরেজি, ইতিহাস, ইসঃ 2.836/-00/-0.005/-2.200/-6.203/-000/-ইতিহাস, দর্শন, রাষ্ট্রবিজ্ঞান, সমাজবিজ্ঞান, অর্থনীতি, হিসাববিজ্ঞান এবং ব্যবস্থাপনা বিভাগ ফিন্যান্স এবং মার্কেটিং বিভাগ 2,836/-0,003/-0,200/-000/-00/-5,203/-পদার্থবিজ্ঞান বিভাগ 0,005/-2,836/-000/-00/-2.000/-0.000/-রসায়ন এবং গণিত 2,836/-0,003/-2,200/-030/-00/-6,202/-উদ্ভিদবিজ্ঞান বিভাগ 2.836/-000/-00/-0,003/-2.000/-6.003/-প্রাণিবিজ্ঞান বিভাগ 2.836/-232/-0,005/-2,900/-00/-0,963/-

মনোনীত বিভাগের জন্য নির্ধারিত ভর্তি ফি মোবাইল ব্যাংকিং রকেট- এ পেমেন্ট করতে হবে।

৩। কলেজের ভর্তির ওয়েবসাইট <u>https://edwardcollege.eshiksabd.com/</u> এ প্রয়োজনীয় তথ্য প্রদান করে ভর্তি কার্যক্রম সম্পন্ন করতে হবে। পরবর্তীতে জটিলতা এড়াতে তথ্য সঠিকভাবে প্রদান করতে হবে। ভর্তি সংক্রান্ত যাবতীয় ফি রকেট এ প্রদান করলে শিক্ষার্থীর মোবাইলে ভর্তি সম্পন্ন হওয়ার SMS যাবে।

# অনলাইতে ভর্তি ফরম পূরুণ সংক্রান্ত বিস্তারিত নিদের্শনা

- কলেজের ভর্তির ওয়েবসাইট <u>https://edwardcollege.eshiksabd.com/</u> এ গিয়ে নিম্লোক্ত User Name & Password দিয়ে ভর্তি কার্যক্রম শুরু করতে হবেঃ-
  - Username : edwardstudent; Password : edwardstudent जित्र sign in कत्राउ बात ।
- এরপর Admission এ ক্লিক করে Click for New Addmission এ ক্লিক করতে হবে।
- Select Group এ ক্লিক করে Click Honours এ ক্লিক করে Select Department থেকে যে বিভাগে মনোনয়ন পেয়েছে তা Select করে এবং Enter Admissiton Roll (7 Digit) জাতীয় বিশ্ববিদ্যালয় রেজাল্টে Admission Roll আছে) ঘর দুটি পূর্ণ করে Check for Admission এ ক্লিক করতে ভর্তি ফরম আসবে।
- ভর্ত্তি ফরমে চাহিদা মোতাবেক তথ্যাদি প্রদান করে Save বার্টন ক্লিক করতে হবে।
- ভর্তি ফরমে অবশ্যই সদ্যতোলা ছবি আপলোড দিতে হবে। এই ছবি আইডি কার্ড ও রেজিষ্ট্রেশনে ব্যবহার করা হবে। ভর্তি ফি প্রদান করে Application Form Reprint অপশন থেকে পূরুণকৃত ফরম ডাউনলোড করে ০৩ কপি প্রিন্ট করে ০১ কপি নিজের কাছে রাখতে হবে এবং অন্য ০২ সেট কলেজের ম্ব ম্ব বিভাগে জমা দিতে হবে। একই সঙ্গে জাতীয় বিশ্ববিদ্যালয়ের ডাউনলোডকৃত ফরমের কলেজ কপির ০২ সেট কলেজের ম্ব ম্ব বিভাগে জমা দিতে হবে। একই সঙ্গে জাতীয় বিশ্ববিদ্যালয়ের ডাউনলোডকৃত ফরমের কলেজ কপির ০২ সেট কলেজের ব্ব ম্ব বিভাগে জমা দিতে হবে। একই সঙ্গে জাতীয় বিশ্ববিদ্যালয়ের ডাউনলোডকৃত ফরমের কলেজ কপির ০২ সেট কলেজের স্ব ম্ব বিভাগে জমা দিতে হবে। গ্রন্তি ফরমের সাথে SSC ও HSC এর মূল ট্রাসক্রিপট (নম্বরপত্র), সার্টিফিকেট এবং রেজিস্ট্রেশন কার্ডের সত্যায়িত ফটোকপি এবং টাকা জমার রশিদের মূলকপিসহ ০২ সেট সংযুক্ত করতে হবে

৪। <u>প্রতিটি বিভাগ ভর্তি শেষে ২০/১০/২০২৪ খ্রি. তারিখ দুপুর ৩:০০ টায় ভর্তিকৃত শিক্ষার্থীদের কাগজপত্রের ০১ (এক) সেট</u> রোল নম্বরের ক্রমানুযায়ী ভর্তি কমিটির নিকট জমা দিবে এবং ভর্তিকৃত শিক্ষার্থীদের সংখ্যা এবং শূন্য আসনের তালিকা প্লেরণ করবে।

- ৫। স্নাতক (সম্মান) শ্রেণির ক্লাশ প্রতিটি বিভাগে চলমান রয়েছে।
- ৬। ভর্তি প্রক্রিয়ার নমুনা কপি বিজ্ঞপ্তির সঙ্গে আপলোড করা হলো।
- ৭। ভর্তি সংক্রান্ত যেকোনো তথ্যের জন্য যোগাযোগ মোঃ সায়হান আলী, (মোবাইল ০১৫৭৫২১৪৮২৭)

প্রতিস্বাক্ষর

সরকারি এডওয়ার্ড কলেজ, পাবনা।

गारवायक

মাতক (সম্মান) ১ম ভর্তি কমিটি-২০২৩-২০২৪ সরকারি এডওয়ার্ড কলেজ, পাবনা।

mat ne nato/686/29

তারিখ ঃ০(4)০/২০২৪ খি.

অবগতি ও কাযার্থে অনুলিপি প্রেরণ করা হল (জ্যৈষ্ঠতার ভিত্তিতে নয়)

- ১। উপাধ্যক্ষ , সরকারি এডওয়ার্ড কলেজ , পাবনা।
- ২। সম্পাদক, শিক্ষক পরিষদ, সরকারি এডওয়ার্ড কলেজ, পাবনা।
- ৩-২০। বিভাগীয় প্রধান, সকল বিভাগ, সরকারি এডওয়ার্ড কলেজ, পাবনা।
- ২১। আহবায়ক, ওয়েব সাইট উন্নয়ন কমিটি, সরকারি এডওয়ার্ড কলেজ, পাবনা।
- ২২। আহবায়ক, CMIS সফটওয়্যাল পরিচালনা কমিটি, সরকারি এডওয়ার্ড কলেজ, পাবনা।
- ২৩। এরিয়া ম্যানেজার, DBBL মোবাইল ব্যাংকিং, পাবনা।
- ২৪। গ্রন্থাগারিক, সরকারি এডওয়ার্ড কলেজ, পাবনা।
- ২৫। হিসাব রক্ষক, সরকারি এডওয়ার্ড কলেজ, পাবনা।
- ২৬। নোটিশ রোর্ড
- ২৭। অফিস নথি।

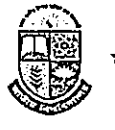

#### জাতীয় বিশ্ববিদ্যালয় গাজীপর-১৭০৪

শ্মারক নং: ১০(২২৬)জাতী:বি:/রেজি:/অ্যাকা:/২০২৪/২,৯৯৪

তারিখস্ই৩/০৯/২০২৪

২০২৩-২০২৪ শিক্ষাবর্ষে ১ম বর্ষ স্নাতক (সম্মান) ভর্তি কার্যক্রমে ২য় ও সর্বশেষ রিলিজ গ্লিপের মেধা তালিকা প্রকাশ ও কলেজ কর্তৃক চূড়ান্ত ভর্তি নিশ্চয়ন সম্পর্কিত জরুরি বিজ্ঞপ্তি

জাতীয় বিশ্ববিদ্যালয়ের ২০২৩-২০২৪ শিক্ষাবর্ধে ১ম বর্ষ স্নাতক (সম্মান) ভর্তি কার্যক্রমে ২য় ও সর্বশেষ রিলিজ ল্লিপের মেধা তালিকা ৩০ সেপ্টেম্বর ২০২৪ তারিখ বিকাল ৪টায় প্রকাশ করা হবে। উক্ত ফলাফল SMS (nu<space>athn<space>roll no টাইপ করে 16222 নম্বরে send করতে হবে) এর মাধ্যমে একইদিন বিকাল ৪টা থেকে এবং ভর্তি বিষয়ক ওয়েবসাইটে (www.nu.ac.bd/admissions) রাত ৯টা থেকে পাওয়া যাবে।

উল্লেখ্য যে, ২য় রিলিজ শ্লিপের মেধা তালিকায় ছান্ঞ্রাপ্ত ভর্তিচ্ছু শিক্ষার্থী ২০২২-২০২৩ শিক্ষাবর্ষে কোন শিক্ষা কার্যক্রমে ভর্তি হয়ে থাকলে তাকে অবশ্যই ০৮ অক্টোবর ২০২৪ তারিখের মধ্যে পূর্ববর্তী শিক্ষাবর্ষের ভর্তি বাতিল করে অনলাইনে চূড়ান্ত ভর্তি ফরম পূরণ করতে হবে। অন্যথায় দৈত ভর্তির কারণে শিক্ষার্থীর ২০২৩-২০২৪ শিক্ষাবর্ষে ১ম বর্ষ শ্লাতক (সম্মান) শ্রেণির ভর্তি ও রেজিস্ট্রেশন বাতিল বলে গণ্য হবে। এছাড়া ২য় রিলিজ ল্লিপের মেধা তালিকায় হ্যানপ্রাপ্ত ভর্তিচ্ছু শিক্ষার্থীদের বিষয় পরিবর্তন করার কোন সুযোগ থাকবে না।

#### <u>২য় রিলিজ খ্লিপে মেধা তালিকার ভর্তি কার্যক্রম নিয়ো</u>ক্ত সময়সূচি অনুযায়ী সম্পন্ন করতে হবে

| ক্রমিক     | বিবরণ                                                                                                    | তারিখ      |
|------------|----------------------------------------------------------------------------------------------------|------------|
| (د         | ২য় রিলিজ ট্রিপের মেধা তালিকায় দ্থানপ্রাগু শিক্ষার্থীদের অনলাইনে ভর্তি ফরম পূরণ ও এর প্রিন্ট/পিডিএফ কপি                                                            | ৩০/০৯/২০২৪ |
|            | সংগ্রহের তারিথ:                                                                                                    | থেকে       |
|            | শিক্ষার্থীকে জাতীয় বিশ্ববিদ্যালয়ের ভর্তি বিষয়ক ওয়েবসাইটের (www.nu.ac.bd/admissions) Applicant                                                                   | ২০/১০/২০২৪ |
|            | Login অপশনে Honours Login লিংকে গিয়ে সঠিক রোল নম্বর ও পিন এন্ট্রি দিয়ে চূড়ান্ত ভর্তি ফরম পূরণ করে<br>এব ফিট কমি সময় করে হয় হয় হয় হয় হয় হয় হয় হয় হয় হয় |            |
|            |                                                                                                    |            |
| <u>२</u> ) | ২য় রোলজ গ্রেপের মেধা তালকায় স্থানপ্রান্ত শক্ষাথাকে চূড়ান্ত ভাত ফরমসহ রোজস্ত্রেশন ফি বাবদ ৫৬৫/- (পাচশত                                                            | ০১/১০/২০২৪ |
|            | পয়ুষ্টি) ঢাঁকা সংশ্লেষ্ট কলেজে (কলেজ কর্তৃক নির্ধাারত মোবাইল ব্যাংকিং এর মাধ্যমে অথবা সরাসার) জমা দেয়ার                                                           | থেকে       |
|            | তারিখ:                                                                                                    | ২১/১০/২০২৪ |
|            |                                                                                                    |            |
| (৩)        | কলেজ কর্তৃক ২য় রিলিজ শ্নিপের মেধা তালিকায় স্থানপ্রাপ্ত শিক্ষার্থীদের চূড়ান্ত ভর্তি নিশ্চয়নের তারিখ:                                                             | ০১/১০/২০২৪ |
|            | কলেজ কর্তৃপক্ষকে ২০২৩-২০২৪ শিক্ষাবর্ধে ১ম বর্ষ স্নাতক (সন্মান) ভর্তি কার্যক্রমে ২য় রিলিজ ট্রিপের মেধা তালিকায়                                                     | থেকে       |
|            | স্থানপ্রাগু শিক্ষার্থীদের ভর্তি ফরমে প্রদর্শিত সকল তথ্য ও ছবি (শিক্ষার্থীদের সনদপত্র ও নম্বরপত্র অনুযায়ী) যাচাই করে                                                | ২২/১০/২০২৪ |
|            | চূড়ান্ত ভর্তি নিশ্চয়ন করতে হবে। কোন শিক্ষার্থীর ভর্তি ফরমে প্রদর্শিত তথ্য ও ছবিতে অসংগতি অথবা গড়মিল                                                              |            |
|            | পরিলক্ষিত হলে সংশ্লিষ্ট কলেজ কর্তৃপক্ষকে শিক্ষার্থীর ভর্তি নিশ্চয়ন না করে বিষয়টি লিখিতভাবে ডিন, স্নাতকপূর্ব                                                       |            |
|            | শিক্ষা বিষয়ক স্ফুল বরাবর জানাতে হবে।                                                                                                    |            |
| 8)         | সংশ্লিষ্ট কলেজকে ২য় রিলিজ শ্লিপের মেধা তালিকায় ভর্তিকৃত শিক্ষার্থীদের জাতীয় বিশ্ববিদ্যালয় কর্তৃক নির্ধারিত                                                      | ২৩/১০/২০২৪ |
|            | রেজিস্ট্রেশন ফি [জন্প্রতি ৫৬৫/- (পাঁচশত পঁয়ষষ্টি) টাকা হারে] যে কোন সোনালী ব্যাংক শাখায় জমা দেয়ার তারিখ:                                                         | থেকে       |
|            | এ লক্ষ্যে কলেজকে Login এর মাধ্যমে Admission Payment Info (Honours) অপশনে ক্লিক করে Pay                                                                              | ২৯/১০/২০২৪ |
|            | Slip ডাউনলোড করতে হবে। Pay Slip এ ২০২৩-২০২৪ শিক্ষাবর্ষে স্নাতক (সম্মান) "রেজিস্ট্রেশন ফি" খাতের                                                                     |            |
|            | সঞ্চয়ী হিসাব নম্বর- 0218100000134 উল্লেখপূর্বক মোট টাকার অংক লেখা থাকবে এবং এর প্রিন্ট কপি নিয়ে                                                                   |            |
|            | নিকটন্থ সোনালী ব্যাংক শাখায় জমা দিয়ে রশিদ সংগ্রহ করতে হবে।                                                                                                    |            |

(ড. মো. আশেক কবির চৌধুরী) ডিন (ভারপ্রাণ্ড), ল্লাতকপূর্ব শিক্ষা বিষয়ক স্ফুল জাতীয় বিশ্ববিদ্যালয়, গাজীপুর-১৭০৪ ফোন : ০২-৯৯৬৬৯১৫৬৮

তারিখ: /০৯/২০২৪

স্মারক নং: ১০(২২৬)জাতী:বি:/রেজি:/অ্যাকা:/২০২৪/ অনুলিপি ঃ

- ১। সকল বিভাগীয় প্রধান, জাতীয় বিশ্ববিদ্যালয়
- ২। সচিব, ভাইস চ্যান্সেলর এর দপ্তর, জাতীয় বিশ্ববিদ্যালয়

৩। সচিব, ভর্তি ও রেজিস্ট্রেশন সেল, জাতীয় বিশ্ববিদ্যালয়

- ৪। সিনিয়র সিস্টেম এনালিস্ট, ভর্তি ও রেজিস্ট্রেশন সেল, জাতীয় বিশ্ববিদ্যালয়
- ৫। সহকারী রেজিস্ট্রার, প্রো-ভাইস চ্যান্সেলর দণ্ডর, জাতীয় বিশ্ববিদ্যালয়

৬। অফিস কপি

(মো. আবুল

(মো. আফুণ ফালেম) উপ-রেজিস্ট্রার (সার্বিক) ল্লাতকপূর্ব শিক্ষা বিষয়ক ফুল জাতীয় বিশ্ববিদ্যালয়, গাজীপুর-১৭০৪ ইমেইল- <u>drughonours@gmail.com</u>

### **Rocket Payment Process**

Rocket অ্যাপস হতে Bill Pay → Govt Edward College → Student ID (Admission Roll) → Validate.

| 7:18 PM 🕸 😇 오                     | 📾 Sal sal 👁                                                                            | 7:19 PM 🖄 🗑 🗖                      | 📾 ंत्रती ज्या 📼                                                         | 7:19 PM 🕼 ত 🗭                                | 🖬 ैन्सी न्सी 🕮 | 12:19 AM 🖉 🗇 💩 🖸                             | 📾 देवा जा | œ |
|-----------------------------------|----------------------------------------------------------------------------------------|------------------------------------|-------------------------------------------------------------------------|----------------------------------------------|----------------|----------------------------------------------|-----------|---|
| =                                 | a 🖧 🧳                                                                                  | ÷                                  | )清 Bill Receipt                                                         | ← Bill Pa                                    | Ŷ              | ÷                                            | вііі Рау  |   |
| s                                 | Tup for Balance                                                                        | Q edwa                             | X MY BILLERS                                                            | Biller ID                                    | P              | Biller 1D                                    | I         | P |
| Palli Bidyut                      | STCL Income Tax Pay                                                                    | G Govt Edw<br>376. Edwat           | ard College                                                             | Biller Name<br>Govt Edward College           |                | Biller Name<br>Govt Edward C                 | ollege    |   |
| Allige (Re CD)<br>Salter and Salt | Consect Inspect<br>काम कर्डाट हाई अन्मत कि<br><u>3 Seas</u><br><u>7 Seas</u><br>7 Seas | G Govt.Edw<br>G Hail<br>4385, Educ | ard College_Sheikh Rasel<br><sup>Bon</sup><br>ard College_Shuchetra Sen | Student ID<br>Student ID<br>Pay For Self Oth | ler -          | Info<br>Name: Arbi Khatu<br>Arnount: 5231 Tk | 'n        |   |
| Add Money                         | Mobile Recharge                                                                        | 4386, Educa                        | tion                                                                    | VALIDA                                       | ε              |                                              | CANCEL OK | d |
| Merchant Pay                      | Send Money Cash Out                                                                    |                                    |                                                                         |                                              |                |                                              |           |   |
| Bank Transfer                     | Add DBBL Binimoy                                                                       |                                    |                                                                         |                                              |                |                                              |           |   |
|                                   | SCAN QR OFFERS                                                                         |                                    | ۰ م                                                                     |                                              | 4              |                                              |           |   |

- শিক্ষার্থীর নিজের নাম ও ফি এর পরিমাণ দেখতে পাবে। এই অনুযায়ী ফি প্রদান করে সফটওয়্যার এর Application Form Reprint করলে আবেদন ফরমে স্বয়ংক্রিয় রোল নম্বর বসবে।
- <u>https://edwardcollege.eshiksabd.com/</u> হতে <u>Receipts Print</u> অপশন হতে পে স্লিপ ডাউনলোড করা যাবে।

নমুনাঃ

| 계요티           |  |
|---------------|--|
| দ্বাপিত: ১৮৯৮ |  |

Student Name:

Department/Group : Hons - Accounting

#### সরকারি এডওয়ার্ড কলেজ, পাবনা GOVT. EDWARD COLLEGE, PABNA ESTABLISHED 1898

**Student Fee Collection Slip** 

Admission Roll/Class Roll: 7000000

| Bank/MFS | Transaction No | Date        | Fee Type      | Amount |
|----------|----------------|-------------|---------------|--------|
| rocket   | 4405747504     | 21-Mar-2024 | New Admission | 5,231  |

Amount in Word: Taka Five Thousand Two Hundred Thirty One only

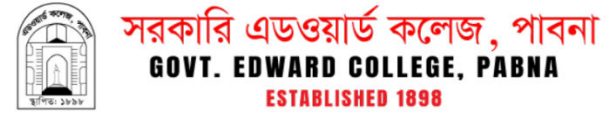

#### Student Fee Collection Slip (College Copy)

Student Name: 🛛 💭 Humm Canno

Admission Roll/Class Roll:

| Department/Group | : Hons | - Accounting |
|------------------|--------|--------------|
|                  |        |              |

| Adi | nission | Roll/Class | ROIL | 7030733 |
|-----|---------|------------|------|---------|
|     |         |            |      |         |

| Bank/MFS | Transaction No | Date        | Fee Type      | Amount |
|----------|----------------|-------------|---------------|--------|
| rocket   | 4405747504     | 21-Mar-2024 | New Admission | 5,231  |

Amount in Word: Taka Five Thousand Two Hundred Thirty One only

### **Rocket Payment Process**

Rocket অ্যাপস হতে Bill Pay  $\rightarrow$  Govt Edward College  $\rightarrow$  Student ID (Registration No.)  $\rightarrow$  Validate.

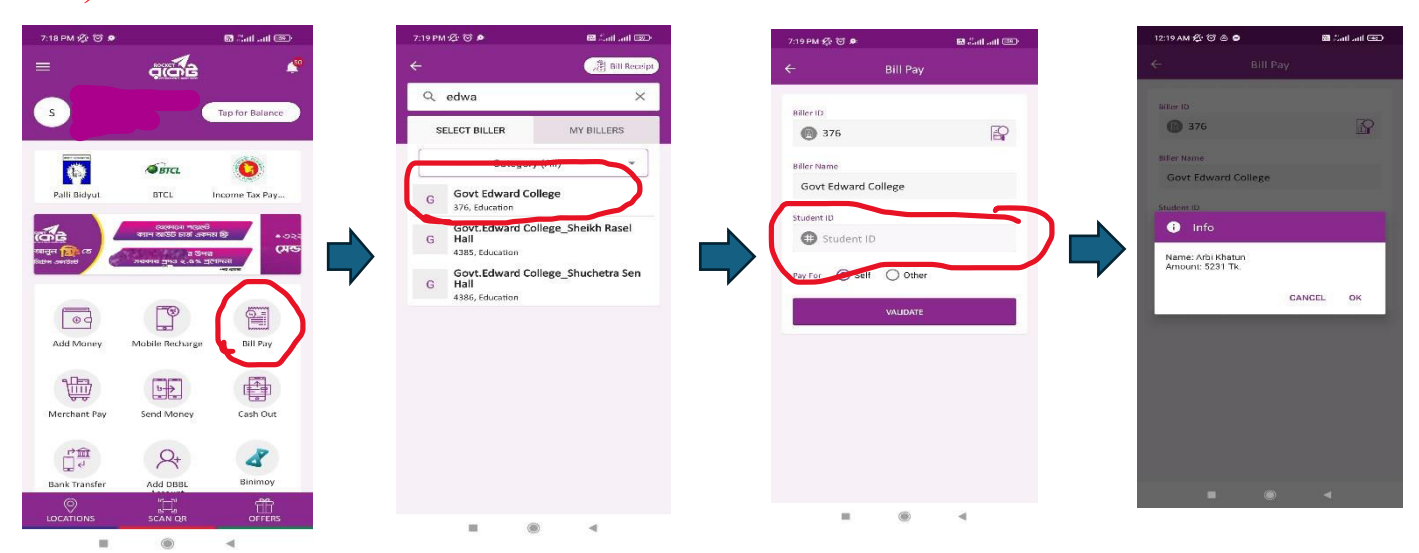

- শিক্ষার্থীর নিজের নাম ও ফি এর পরিমাণ দেখতে পাবে। এই অনুযায়ী ফি প্রদান করতে হবে।
- অতঃপর <u>https://edwardcollege.eshiksabd.com/</u> লিংকে ক্লিক করে Username: edwardstudent Password: edwardstudent দিয়ে Sign In করতে হবে।
- অতঃপর Receipts Print অপশন হতে পে স্লিপ ডাউনলোড করে তা বিভাগে জমা দিতে হবে। নমুনাঃ

|                 | ति<br>हि                    | ারি এডওয়াথ<br>IT. EDWARD C<br>ESTABLISH | র্চ কলেজ , পাবনা<br>OLLEGE, PABNA<br>IED 1898 |         |
|-----------------|-----------------------------|------------------------------------------|-----------------------------------------------|---------|
|                 | Stude                       | (Student Copy)                           | tion Slip                                     |         |
| Student Name:   | Md. Mahir Labib             |                                          | Admission Roll/Class Roll:                    | 7038735 |
| Department/Grou | <b>p</b> :Hons - Accounting |                                          |                                               |         |
| Bank/MFS        | Transaction No              | Date                                     | Fee Type                                      | Amount  |
| rocket          | 4405747504                  | 21-Mar-2024                              |                                               | 5,231   |

Amount in Word: Taka Five Thousand Two Hundred Thirty One only

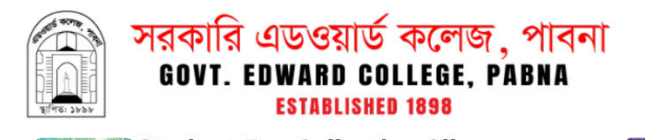

Admission Roll/Class Roll: 7038735

Student Fee Collection Slip

Student Name: Md. Mahir Labib

Department/Group : Hons - Accounting

| Bank/MFS | Transaction No | Date        | Fee Type | Amount |
|----------|----------------|-------------|----------|--------|
| rocket   | 4405747504     | 21-Mar-2024 |          | 5,231  |

Amount in Word: Taka Five Thousand Two Hundred Thirty One only